## Make a Payment

After logging into E-Services, you can use the Student Center to make a payment

| Steps                                                                                                    | Illustrations                                                                                                    |  |  |
|----------------------------------------------------------------------------------------------------|----------------------------------------------------------------------------------------------------|--|--|
| 1. Under the <b>Learner Services</b> section,<br>Click on <b>Student Center</b>                                  | Student Center           Use the student center                                                                                                    |  |  |
|                                                                                                    | Campus Personal Information           Maintain your personal information and review holds and to dos                                                                                                    |  |  |
| <ul> <li>Under Finances section, click on the drop down box and select Payments. Click on the button.</li> </ul> | <ul> <li>Finances</li> <li>My Account<br/>Account Inquiry</li> <li>Financial Aid<br/>View Financial Aid<br/>Accept/Decline Awards</li> <li>other financial</li> <li>Account Summary<br/>Charges Due</li> <li>Payment<br/>Pending Financial Aid<br/>other financial</li> </ul>                                                                                                    |  |  |
| 3. Click on the <b>make a payment</b> tab.                                                                       | summary charges due payments pending financial aid make a payment plans 1098t                                                                                                    |  |  |
| 4. If not paying the full amount, enter<br>the amount in the <b>Payment Amount</b><br>field.                     | summary       charges due       payments       pending financial aid       make a payment       payment plans       1098t         Make a Payment       If you wish to use multiple credit cards or bank accounts to pay off your balance, you will need to submit multiple transaction         What I Owe       Description       Outstanding Charge       Payment Amount         Online Payment       565.8t       50.00                                                                                                    |  |  |
| 5. Check the <b>Terms and Conditions</b><br>box.<br>Click <b>Submit</b> .                                        | Terms and Conditions  REFUND POLICY Cancellation Refund If you cancel your registration by withdrawing from all your classes before the first official day of classes for any term, you are entitled to a full refund of tuition and refundable fees ainus a 515.00 administrative free/matriculation fee. (The matriculation fee does not apply to UH Vitcoria Students.) Withdrawal Refund Students who officially withdraw from all of their classes on or after the first official class day may be eligible for partial refund of tuition and refundable fees, according to the following  I accept the above Terms and Conditions  Submit |  |  |

| E-SERVICES                                                                                                    | <b>PeopleSoft 9.0</b><br>University of Houston-Clear Lake<br>Student Center                                                                                                    |                                                                                                    |               |
|----------------------------------------------------------------------------------------------------|----------------------------------------------------------------------------------------------------|----------------------------------------------------------------------------------------------------|---------------|
| <ol> <li>Enter your Credit Card Information<br/>and verify your mailing address and<br/>enter your email address.</li> <li>Click on Submit Payment.</li> </ol> | Required fields are highlighted<br>Payment information:<br>Amount:*<br>Campus:*<br>EMPLID:*<br>Payment Reference Number:*                                                                                                    | with an asterisk.<br>\$35.00 @<br>00759 @<br>0812400 @<br>000000506291 @                                                                                                    |               |
|                                                                                                    | Please enter the following info<br>Cardholder's Name:*<br>Cards Accepted:<br>Card Number:*<br>Signature Panel Code:*<br>Expiration Date:*                                                                                                    | John Test         Image: State State St | ment method:  |
|                                                                                                    | Billing information:<br>Address:*<br>City:<br>State:<br>Zip:*                                                                                                    | 300 Memory Ln<br>Houston<br>Texas<br>77058                                                                                                    | 0<br>0<br>• 0 |
| <ol> <li>Click on Yes to confirm information<br/>entered.</li> </ol>                                                                                           | Submit Payment         Reset           Please verify the following information:         Amount:         \$35.00           Campus:         00759         BMPLID:         0812400           Description:         0812400         Description:         0812400 |                                                                                                    |               |
|                                                                                                    | Payment Reference Number:       000000506291         Card information:                                                                                                    | 11                                                                                                    |               |
|                                                                                                    | Billing information:<br>Address: 300 Memory Ln<br>City: Houston<br>State: TX<br>Zip: 77058<br>Is this information correct?                                                                                                    |                                                                                                    |               |
| 8. If payment is successful, you will receive a Confirmation page.                                                                                             | Yes                                                                                                    |                                                                                                    |               |